- 1. Click the "Express Interest" button
- 2. Show the login need to click "Consultant Management System" link
- 3. On the home page click "Register here." link
- 4. Click "Individual Consultants" round icon
- 1. When you click the link it will direct you to the following page

| ADR Consultant Management System                                                                                                    |                                                                                                    |                                                                           |                                                                                   |                                                        |                                                               |                            |                            |                     |           |         |
|----------------------------------------------------------------------------------------------------|----------------------------------------------------------------------------------------------------|---------------------------------------------------------------------------|-----------------------------------------------------------------------------------|--------------------------------------------------------|---------------------------------------------------------------|----------------------------|----------------------------|---------------------|-----------|---------|
|                                                                                                    |                                                                                                    |                                                                           |                                                                                   |                                                        |                                                               |                            |                            |                     |           |         |
| LOAN-3699 SRI: Science and Technology Human Resource Developme<br>Date Published: 07-Nov-2023 Deadline of Submitting EOI: 23-Nov-2023 1<br>#TIP IF interested in this assignment, click the "Express Interest" button to                                                                                                    | nt Project - CRG/R3-KE/04-CS6 UI/U<br>1:59 PM Manila local time<br>o get started.                                          | IX (Front-End) Development of th                                          | ne project "Automated AI job recom                                                | mendation,                                             | optimize and analysis s                                       | ystem" (50275-002)         |                            |                     | Express I | nterest |
| Profile Terms of Reference Cost Estimate                                                                                                    |                                                                                                    |                                                                           |                                                                                   |                                                        |                                                               |                            |                            |                     | EX        | TENSIO  |
| Selection Profile                                                                                                    |                                                                                                    |                                                                           |                                                                                   |                                                        |                                                               |                            |                            |                     |           |         |
| Consultant Type Individual<br>Selection Method Individual Consultant Selec<br>Selection Title Science and Technology Huma                                                                                                    | tion (ICS)<br>n Resource Development Project                                                                               |                                                                           | Technic                                                                           | Source<br>cal Proposal                                 | National<br>Not Applicable                                    |                            |                            |                     |           |         |
| Peckage Number CR6/R3-KE/04-C56<br>Advance Action O Yes ® No<br>Total Inputs 200 Working Days<br>Consulting Services Budget USD 6,600<br>Budget Type ® Estimated O Maximum<br>Open to non-Member Countries O Yes ® No                                                                                                    | Package Name UI/UX (Front-E                                                                                                | End) Development of the projec                                            | ct "Automated AI job recommend<br>Appro<br>Ap<br>Estimated Commenc                | ation, opti<br>wal Number<br>proval Date<br>ement Date | mize and analysis syste<br>3699<br>30-Aug-2018<br>01-Dec-2023 | m″                         |                            |                     |           |         |
| Additional Information Possibility of contract extension Counting and the provide the second second | In general, ADB consulting contracts r<br>procurement principles. Any extension<br>funds.                                  | may be extended to a reasonable on<br>ns are subject to operational needs | degree when doing so is justified withi<br>s, consultant performance, and continu | n ADB's cor<br>Jed availabil                           | e<br>ity of                                                   |                            |                            |                     |           |         |
| Possibility of consideration for downstream assignment.<br>Indefinite Delivery Contract (IDC)                                                                                                    | This project can be expand to our<br>required support from UI/UX (Fro<br>○ Yes ○ No ● Not known<br>○ Yes ● No<br>Col Lanka | ront-End) Developer                                                       | training institutes. Therefore suc                                                | n expansic                                             | in we                                                         |                            |                            |                     |           |         |
| Country of eligibility for national consultants                                                                                                    | Same as country of assignment<br>Individuals of ADB member countries<br>do not hold the nationality of that cou            | who have appropriate authorizatio<br>untry may also be considered as na   | on to legally reside and work in the cou<br>ational consultants.                  | untry of the                                           | assignment but                                                |                            |                            |                     |           |         |
| Contact Information Project Officer Priyantha Perera<br>Project Officer University of Kelaniya<br>Email specificationa.c.s                                                                                                    | © Yes ○No                                                                                                    |                                                                           |                                                                                   |                                                        |                                                               |                            |                            |                     |           |         |
| CSRN Additional Information / Attachments                                                                                                    |                                                                                                    |                                                                           |                                                                                   |                                                        |                                                               |                            |                            |                     |           |         |
| Title         Type         Description           TOR         File         Consultant of UI/UX (Front-End) Development of the project                                                                                                    | "Automated AI job recommendation, o                                                                                        | optimize and analysis system"                                             |                                                                                   | Categ<br>CSRN /                                        | ory<br>Additional Information                                 | Last Updated E<br>SYSADMIN | Last Update<br>15-Nov-2023 | d Usage<br>One-Time | Update    | Delete  |
|                                                                                                    |                                                                                                    |                                                                           |                                                                                   |                                                        |                                                               |                            |                            |                     |           |         |

2. Click express interest on the right top then it will direct you to login page then click Consultant Management System.

|                       | Quick Links                  |
|-----------------------|------------------------------|
| Osemane               | ADB.org                      |
| Password              | Consultant Management System |
| Login                 |                              |
| Forgot your password? |                              |

3. Click register here on the following

| HOME             | CONSULTING<br>OPPORTUNITIES                      | SHORTLISTED<br>FIRMS                                                                                                    | AWARDED<br>CONTRACTS                                                                                                    | TA CLAIMS<br>PARTNER                                                                                                    | CONSULTANT<br>TUTOR                                                                                                    |
|------------------|--------------------------------------------------|----------------------------------------------------------------------------------------------------|----------------------------------------------------------------------------------------------------|----------------------------------------------------------------------------------------------------|----------------------------------------------------------------------------------------------------|
| Welcome t        | o the                                            |                                                                                                    |                                                                                                    |                                                                                                    |                                                                                                    |
| ANT MA           | NAGEM                                            | ENT SYS                                                                                                    | STEM                                                                                                    |                                                                                                    |                                                                                                    |
| ts to join and m | nake a differenc                                 | e at the Asiar                                                                                                    | Developme                                                                                                    | ent Bank.                                                                                                    |                                                                                                    |
|                  |                                                  |                                                                                                    |                                                                                                    |                                                                                                    |                                                                                                    |
| ogin for Regist  | ered Users                                       |                                                                                                    |                                                                                                    |                                                                                                    |                                                                                                    |
| JLTANT / EA      | ADB STAFF                                        |                                                                                                    |                                                                                                    |                                                                                                    |                                                                                                    |
| ive an account   | yet? Register he                                 |                                                                                                    |                                                                                                    |                                                                                                    |                                                                                                    |
| Contract? Visit  | <b>TA</b> ClaimsP                                | artner®                                                                                                    |                                                                                                    |                                                                                                    |                                                                                                    |
|                  | HOME<br>Welcome to<br>ANT MA<br>ts to join and m | HOME CONSULTING<br>OPPORTUNITIES<br>Welcome to the<br>ANT MANAGEMI<br>ts to join and make a difference<br>ogin for Registered Users<br>NTANT / EA ADB STAFF<br>we an account yet? Register here<br>Contract? Visit TAClaimsP | HOME CONSULTING SHORTLISTED<br>PPPORTUNITIES FIRMS<br>Welcome to the<br>ANT MANAGEMENT SYS<br>ts to join and make a difference at the Asian<br>Langin for Registered Users<br>ADB STAFF<br>ve an account yet? Register here.<br>Contract? Visit TAClaims Partner © | HOME CONSULTING SHORTLISTED AWARDED<br>OPPORTUNITIES FIRMS CONTRACTS<br>Welcome to the<br>ANT MANAGEMENT SYSTEM<br>ts to join and make a difference at the Asian Developme<br>Login for Registered Users<br>ADB STAFF<br>We an account yet? Register here. | HOME       CONSULTING<br>OPPORTUNITIES       SHORTLISTED<br>FIRMS       AWARDED<br>CONTRACTS       TA CLAIMS<br>PARTNER         Welcome to the       Welcome to the       MANA CONTRACTS       PARTNER         AND STAFF       AUGIN for Registered Users       Note of the Contract? Visit TAClaims Partner S |

4. Click individual consulted on the next then it will direct you to the account creation

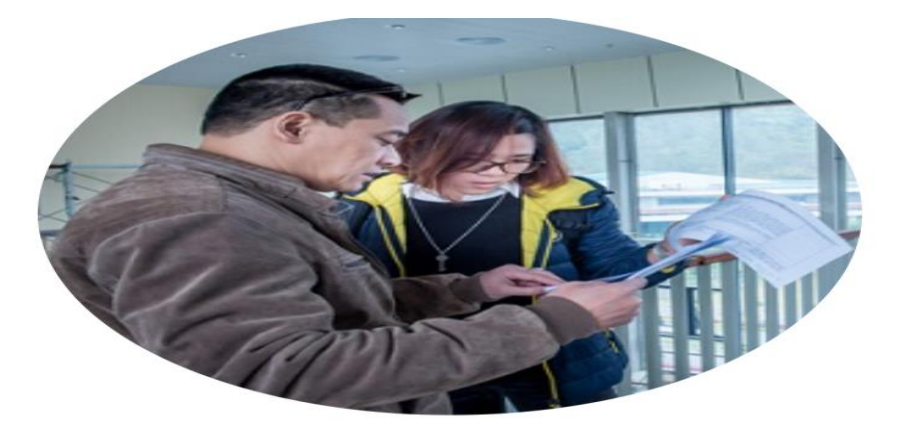

## **Individual Consultants**

## All Individual Consultants must:

- Be a citizen of an ADB member country\*
- Be competent and qualified for the work they are recruited to perform
- Not be on any ADB sanction or suspension list due to integrity violations or poor performance, or on any recognized terrorism list

\**Note:* Consultants from non-ADB countries may be engaged only if a project allows it.

- 5. Need to fill in the details and click "continue" button
- 6. Click the bottom check box and submit
- 7. Check your own email and need to find the username and password sent from ADB site.
- 8. After clicking "Express Interest" button and setting username and password on the login
- 9. Need to create a new password and log in again

Apply to the Vacancy (before applying for the vacancy need to log into the page)

- 1. After you can click "Express Interest" button and go forward
- 2. Fill the details and add your CV
- 3. Finally need to submit the details
- 4. Confirmation email sent by ADB site.